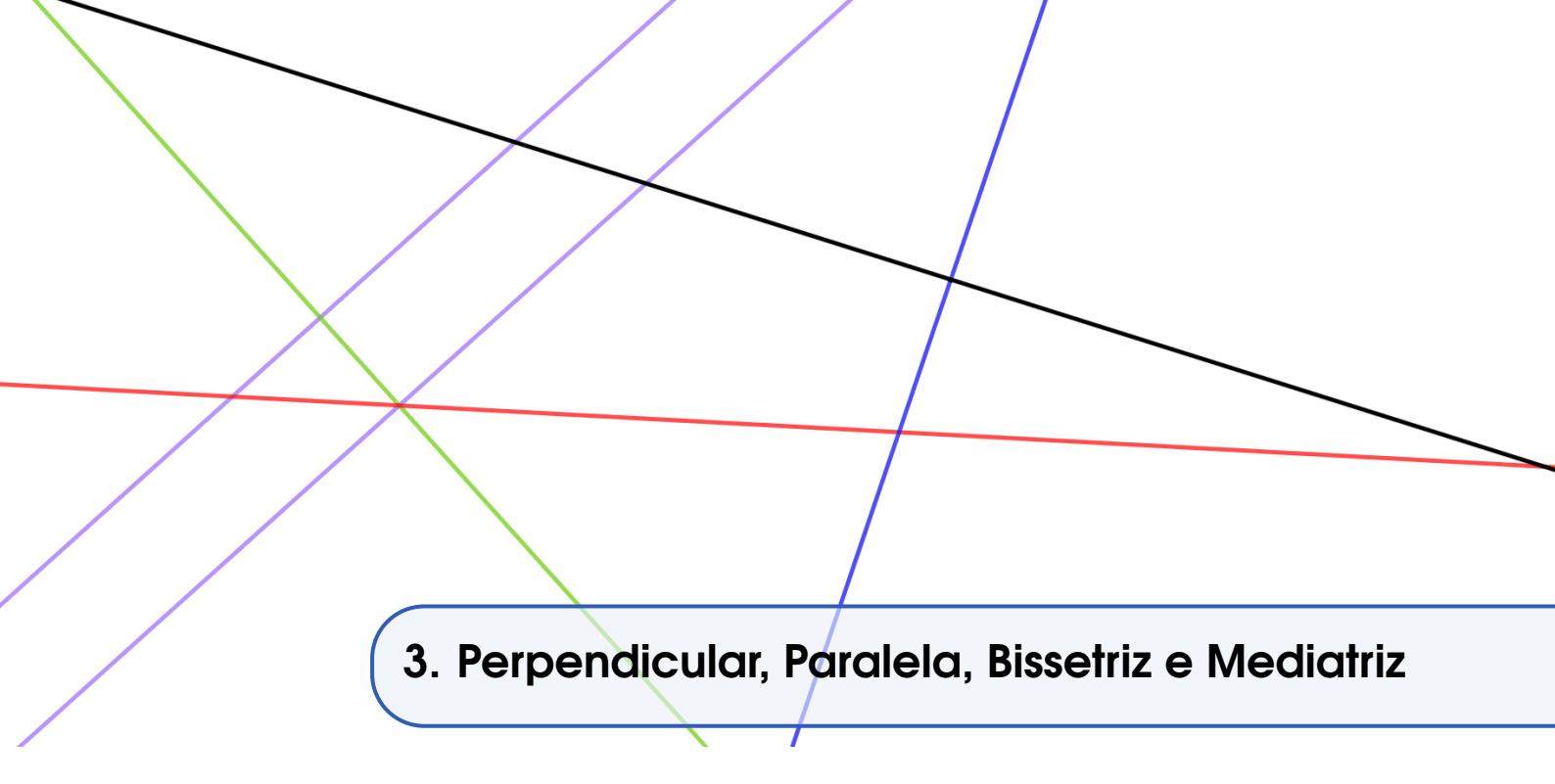

Nesse texto abordamos a construção de retas perpendiculares, retas paralelas, bissetrizes e mediatrizes. Para isso, utilizamos as ferramentas reunidas no quarto ícone da Barra de Ferramentas, da esquerda para direita.

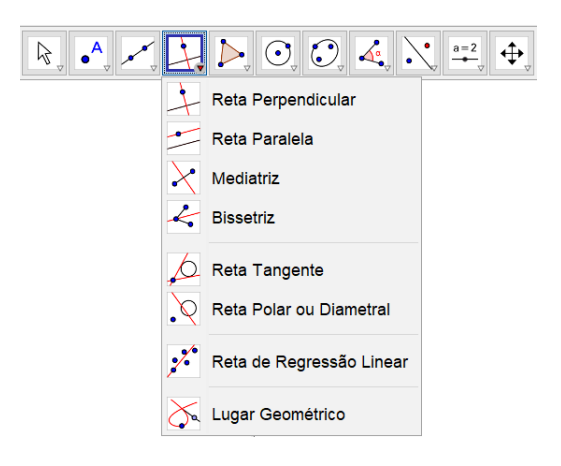

## 3.1 Retas Perpendiculares

Com a utilização da ferramenta *Reta Perpendicular* podemos construir retas perpendiculares a uma reta, a uma semirreta, a um segmento e a um vetor. Para construir uma reta perpendicular a uma reta, basta clicar na ferramenta *Reta Perpendicular* e, em seguida, clicar na reta e por último clicar em um ponto sobre a reta ou não pertencente a ela.

Na figura abaixo a reta g é perpendicular à reta f por um ponto A não pertencente a f. A reta h é perpendicular à reta f por um ponto B pertencente a f.

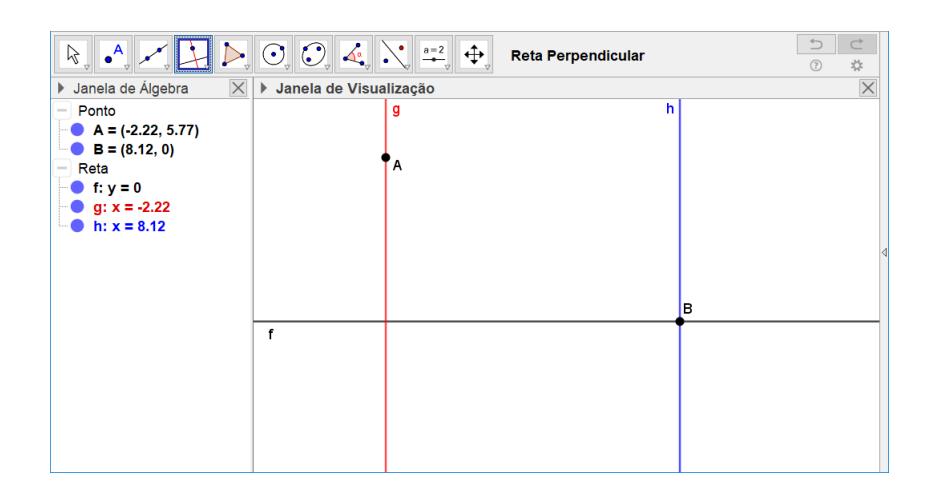

O processo de construção de retas perpendiculares a semirretas, segmentos de retas e vetores é semelhante ao processo de construção descrito anteriormente.

É possível ainda construir uma reta perpendicular digitando comandos na Entrada. Para isso, utilizamos uma das seguintes sintaxes:

- Perpendicular(<Ponto>, <Reta>)
- Perpendicular(<Ponto>, <Segmento>)
- Perpendicular(<Ponto>, <Vetor>)

## 3.2 Retas Paralelas

Para construir retas paralelas, primeiramente clicamos no ícone *Reta Paralela*, em seguida, clicamos em um dos objetos para o qual se deseja construir uma reta paralela, ou seja, em uma reta, semirreta, segmento de reta ou vetor. Por último, clicamos sobre um ponto para que seja construída e exibida a reta paralela.

Na imagem abaixo aparece apenas uma reta na Janela de Visualização, mas observando atentamente a Janela de Álgebra é possível perceber que as retas  $f \in g$  possuem a mesma equação. Ao construir uma reta g paralela a f clicamos sobre um ponto na reta f. Assim, as retas  $f \in g$  são paralelas e coincidentes.

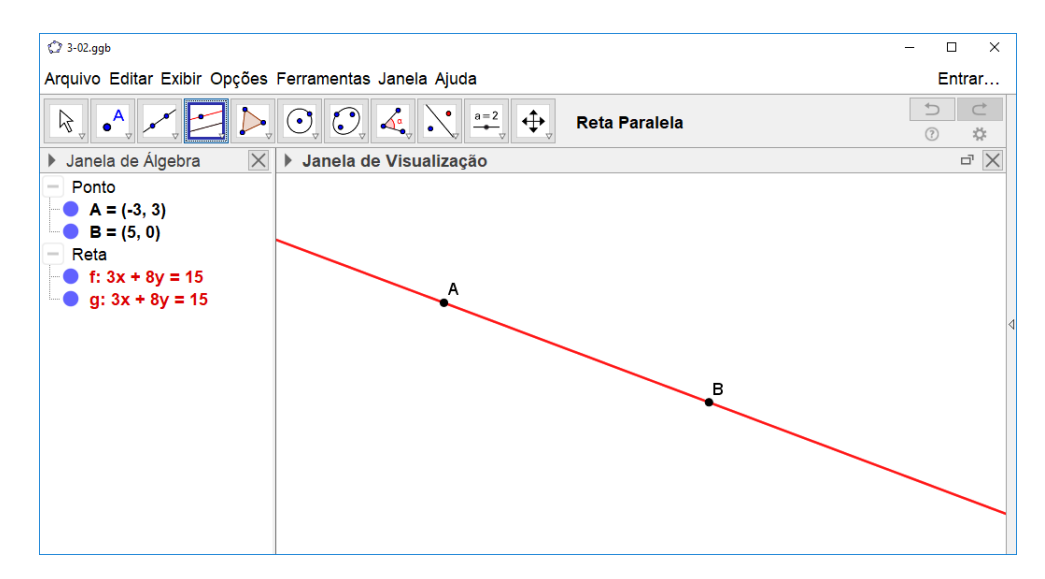

## **3.3** Bissetrizes

No GeoGebra é possível construir bissetrizes a partir de duas retas ou de três pontos. As retas de cor vermelha na imagem abaixo são bissetrizes construídas com a ferramenta *Bissetriz*.

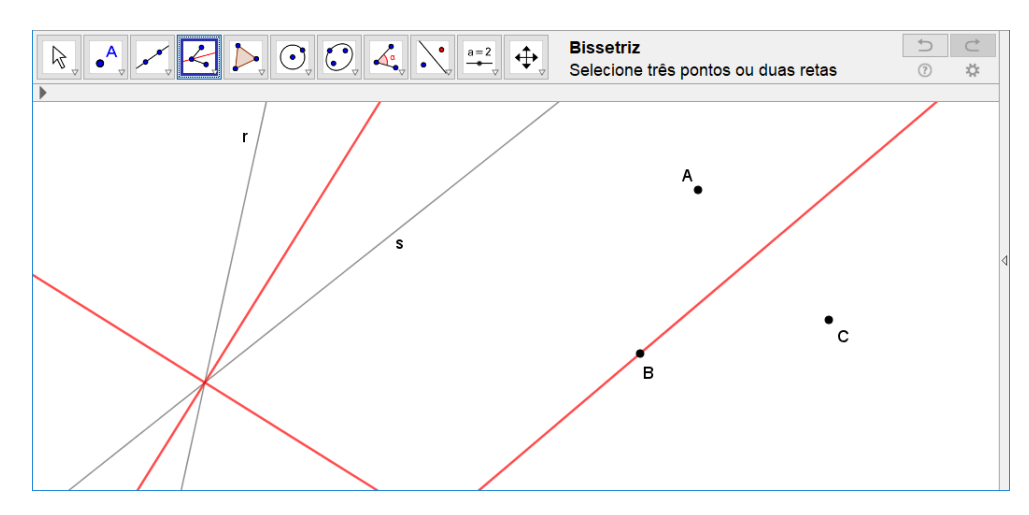

Na primeira construção que aparece mais à esquerda na Janela do GeoGebra construímos duas bissetrizes, clicando na ferramenta Bissetriz e, em seguida, clicando em cada uma das retas r e s.

Na segunda construção, após selecionar Bissetriz, clicamos em  $A, B \in C$  e foi obtida uma bissetriz passando por B (o segundo ponto clicado).

Note que na primeira construção o GeoGebra construiu e exibiu duas bissetrizes cada uma relativa a um dos ângulos formados entre as retas r e s. Já, na segunda construção, foi construída apenas uma bissetriz passando pelo segundo ponto clicado. Podemos interpretar que esse ponto seja o vértice entre duas retas: uma por AB e outra por BC.

O mesmo resultado seria obtido usando as seguintes sintaxes na Entrada:

- $\circ$  Bissetriz(<Reta>, <Reta>)
- Bissetriz(<Ponto>, <Ponto>, <Ponto>)

## 3.4 Mediatrizes

Uma mediatriz pode ser construída a partir de dois pontos ou de um segmento. Para isso, basta clicar na ferramenta *Mediatriz* e, em seguida, clicar no segmento ou em dois pontos.

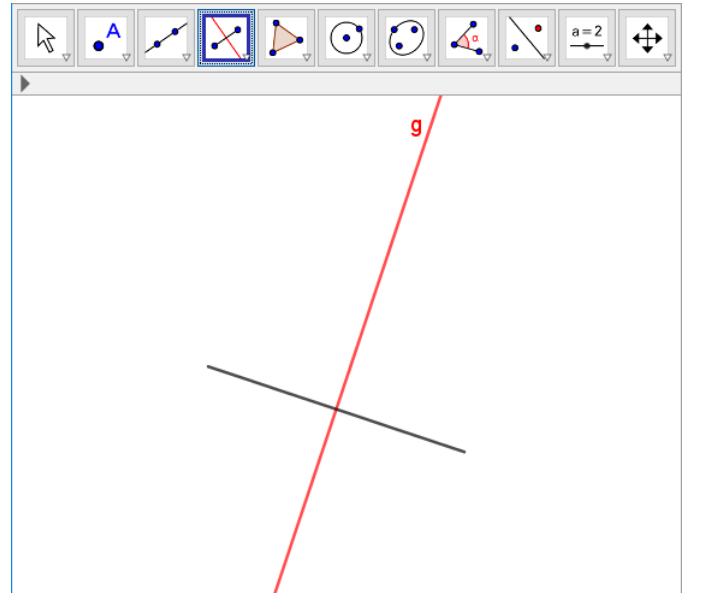

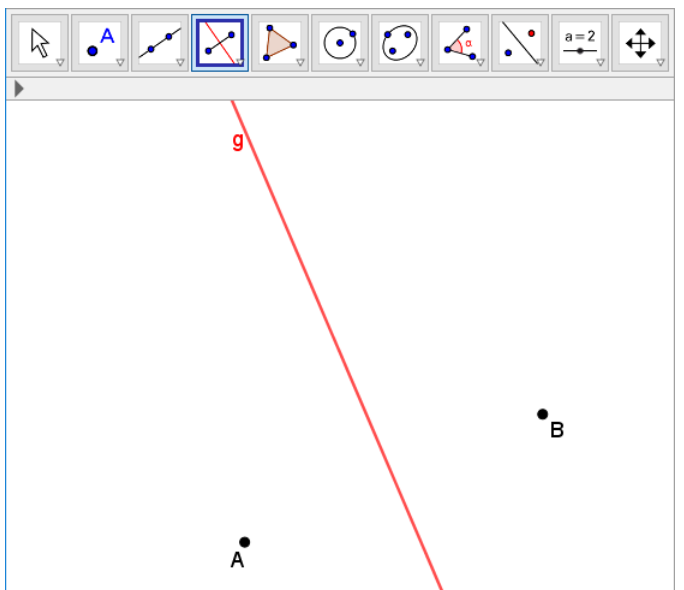

(a) Mediatriz construída a partir de um segmento.

(b) Mediatriz construída a partir de dois pontos.

O mesmo resultado pode ser obtido digitando-se os seguintes comandos na Entrada.

- Mediatriz(<Ponto>, <Ponto>)
- Mediatriz(<Segmento>)